Manuel d'utilisation

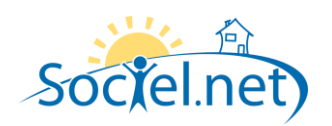

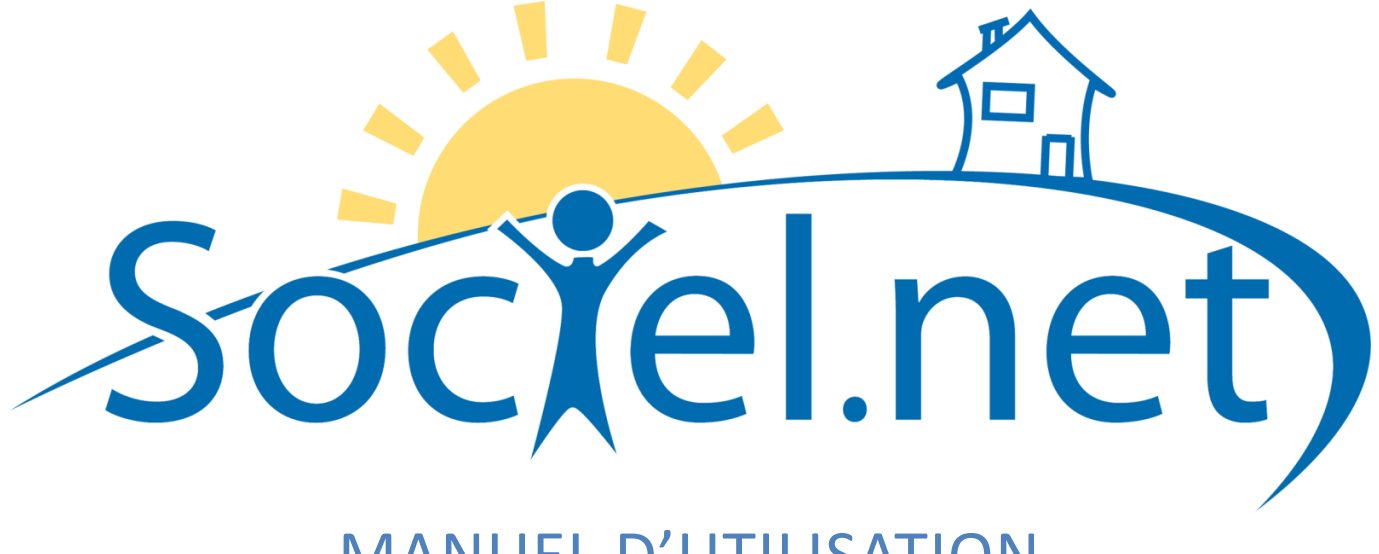

# MANUEL D'UTILISATION MODULE GESTION CREER / MODIFIER UN USAGER DERNIERE MISE A JOUR : le 21 octobre 2009

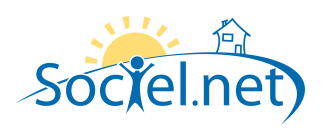

# SOMMAIRE

| Α. | ETAT CIVIL            | 3 |
|----|-----------------------|---|
|    |                       | - |
| В. | CONTACTS              | 4 |
| C. | INFOS COMPLEMENTAIRES | 5 |
| D. | SITUATION(S)          | 6 |
| Ε. | DOSSIERS              | 6 |
| F. | INDISPONIBILITES      | 6 |
| G. | FAMILLE/GROUPE        | 8 |
| н. | BASE DOCUMENTAIRE     | 8 |
| ١. | COMMENTAIRE(S)        | 8 |
|    |                       |   |

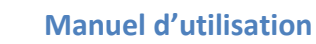

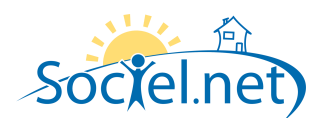

Le module GESTION permet de saisir toutes les informations concernant :

- votre structure (et ses différentes antennes),
- les financeurs,
- les salariés et
- les usagers / clients.

Cette partie du manuel détaille section par section et onglet par onglet les informations nécessaires au bon paramétrage de vos usagers. La saisie réalisée dans le module Gestion doit être rigoureuse car les informations qu'il contient sont utilisées dans le cadre du planning, pour établir les bulletins de paie et générer les factures.

Pour chacun de vos bénéficiaires ou clients, on crée une fiche Usager. Pour pouvoir facturer un usager, il faut créer également son dossier. Dans le module Gestion, choisissez Usagers :

- Cliquez sur le bouton **S** Nouvel usager pour créer un nouvel usager ou utilisez le raccourci clavier F2
- Pour modifier un usager existant, double cliquez sur la ligne qui la désigne.

### A. ETAT CIVIL

|               | N° d'usager        | 000007                  | N° d'affilié CESU   |                 |
|---------------|--------------------|-------------------------|---------------------|-----------------|
|               | <u>Civilité</u>    | Monsieur 💌              | Nom                 | DASSAUT         |
| 1)            | Nom de jeune fille |                         | Prénom              | Richard         |
|               | Date de naissance  | 📝 14 août 1936 🛛 🝷      | Situation familiale | Marié 🔻         |
|               | Nationalité        | Française 💌             | Pays de naissance   | France          |
|               | Ville de naissance |                         | Tél. mobile         | 06 76 79 69 72  |
| 🏏 Choisir 🛛 👗 | Adresse E-Mail     | richdass@orange.fr      |                     |                 |
|               | Profession         | Anciens ouvriers        | Zone géographique   | OND - Ondaine 💌 |
|               | Cohabitation       | Avec le conjoint seul 💌 | Domaine de gestion  | SECTEUR 01 🔽    |
|               | Date de décès      | 🔲 01. janv. 1800 🛛 💌    |                     |                 |

Le N° d'usager est généré automatiquement par le logiciel. Il pourra être modifié une fois l'usager enregistré. Pour pouvoir saisir la Date de naissance de l'usager, cocher préalablement la case. Le Nom et la Civilité sont les deux champs à renseigner obligatoirement pour créer un usager. Renseignez les autres champs en sachant que Situation familiale, Profession, Zone géographique, Cohabitation et Domaine de gestion sont des codifications.

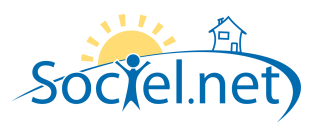

| Adresse postale                        | r 🍐 A                | Adresse de facturation                                        |                                                                                                    |
|----------------------------------------|----------------------|---------------------------------------------------------------|----------------------------------------------------------------------------------------------------|
| 7 Allée des Cerisiers<br>42700 Firminy | Mme<br>12 av<br>4250 | DELION Eléonore<br>venue de la Paix<br>10 Chambon-Feugerolles | <ul> <li>No.</li> <li>No.</li></ul> |
| Téléphone: 0477776655                  | ×                    |                                                               | ×                                                                                                    |
|                                        | ✓ Q                  |                                                               |                                                                                                    |

Utilisez le bouton pour saisir l'**Adresse Postale** de l'usager avec les numéros de téléphone, de fax et de codes d'accès (éventuellement).

Si le destinataire des factures est différent de l'usager (un parent, un tuteur, une structure, …), cliquer sur le bouton **Personnalisé** dans la fenêtre de saisie de l'adresse et utiliser le champ au dessus de Adresse 1 pour le nom du destinataire.

#### **B. CONTACTS**

Vous pouvez renseigner les coordonnées d'un contact de l'usager (conjoint, enfant, médecin traitant, personne à prévenir en cas d'urgence ...).Cliquez sur le bouton Ajouter pour créer un nouveau contact ou double cliquez sur la ligne désignant un contact pour le modifier.

| 🗲 🐍 Etat civil ——— |                       |
|--------------------|-----------------------|
| <u>Nom</u>         | DELION                |
| Prénom             | Eléonore              |
| Date de naissance  | 🔳 16 juin 2009 💌      |
| Téléphone mobile   | 06 56 95 64 26        |
| Adresse Email      |                       |
| Туре               | Enfant 💌              |
|                    | Impression Planning 1 |
|                    | Impression Planning 2 |

Saisir le **Nom** et les coordonnées du contact ainsi que son **Type\***. Les cases Impression Planning 1 et Impression Planning 2 permettent de préciser si vous souhaitez faire apparaître sur les modèles de planning les coordonnées du contact.

Le champ **Commentaires** est une zone de saisie libre pouvant servir à taper les informations du contact que vous ne pouvez pas saisir ailleurs.

| Commentaires                |
|-----------------------------|
| tel bureau : 04 77 61 34 94 |
|                             |
|                             |
|                             |
|                             |
|                             |
|                             |
|                             |
|                             |
|                             |

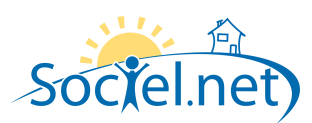

| ſ | Adresse                                           | <br>     |
|---|---------------------------------------------------|----------|
|   | 12 avenue de la Paix<br>12500 Chambon-Feugerolles | <b>V</b> |
|   |                                                   | ×        |
|   |                                                   |          |
|   |                                                   |          |
|   | <u>0</u>                                          |          |

Utilisez le bouton Main pour saisir l'**Adresse Postale** du contact avec les numéros de téléphone, de fax et de codes d'accès (éventuellement).

## C. INFOS COMPLEMENTAIRES

| r 🍖 Compte Ban | aire     |
|----------------|----------|
|                | No. 10   |
|                |          |
|                |          |
| [              | <u> </u> |

Cliquez sur le bouton pour saisir le numéro de **Compte Bancaire** de l'usager (**N° IBAN**, nom du **Titulaire** du compte, **Domiciliation** et, si besoin, **N° Emetteur**).

Cliquez sur pour indiquer le **N° d'affiliation** au **Régime Général** (Sécurité sociale ou Mutuelle sociale agricole) avec la clé. *Un contrôle est opéré sur la clé.* 

| 🕅 Régime géne    | éral                |                             |
|------------------|---------------------|-----------------------------|
| Туре             | Sécurité Sociale    | <ul> <li>Valider</li> </ul> |
| N° d'affiliation | 1360842075098 Clé 2 | 23 Annuler                  |

| 🖳 Régime particu        | lier 📃 🗆 🔀           |
|-------------------------|----------------------|
| Numéro d'affiliation    | 1234567890           |
| Date de fin de droits : | ☑ 31 décembre 2009 ▼ |
| Organisme               | Complémentaire Untel |
|                         |                      |
|                         | Annuler Valider      |

Cliquez sur Nouveau pour renseigner un Numéro d'affiliation à un Régime Complémentaire avec la Date de fin de droits et l'Organisme.

📲 Salariés liés ·

| Relation       | Nom            | A Matricule | N° Téléphone | N° Mobile  |
|----------------|----------------|-------------|--------------|------------|
| 🚨 Titulaire    | ATOUPRIS Marie | 000035      |              | 0663263288 |
| 🍇 Remplaçant 👘 | SOEUR Myriam   | 000049      |              | 0615645275 |
|                |                |             |              |            |
|                |                |             |              |            |

Tapez les premières lettres du nom d'un salarié (ou sélectionnez le après avoir ouvert le liste avec 🖂) pour le lier à l'usager et précisez le lien entre les deux (salarié **Titulaire**, **Remplaçant** ou **Incompatible**) puis cliquez sur

Ajouter

Pour pouvoir lier des salariés à un usager, il faut que l'usager soit créé (bouton « Créer »).

\* la liste de ces éléments est paramétrable dans la table des codifications

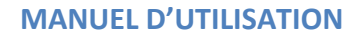

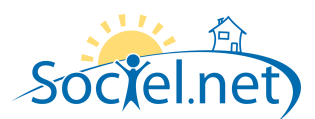

## D. SITUATION(S)

Cliquez sur Nouvelle pour pouvoir remplir un questionnaire portant sur l'état de santé de la situation des personnes âgées et/ou dépendantes. A chaque visite de l'usager, vous pourrez ajouter une Nouvelle situation APA.

| 🖳 Situation APA       |                             |   |                   |             | _      |    | × |
|-----------------------|-----------------------------|---|-------------------|-------------|--------|----|---|
| GIR                   | Niveau 5                    | • |                   |             |        |    |   |
| Vue                   | Bonne avec correction       | - | Orientation       | Défectueuse |        | -  |   |
| Ouie                  | Mauvaise                    | - | Mémoire           | Bonne       |        | +  |   |
| Parole                | Bonne                       | - | Compréhension     | Bonne       |        | Ψ. |   |
| Utilisation des bras  | Bonne                       | * | Mobilité du tronc | Défectueuse |        | -  |   |
| Utilisation des mains | Bonne                       | - | Marche            | Bonne       |        | -  |   |
| Comportement          | RAS                         |   |                   |             |        |    |   |
| Santé                 | ok                          |   |                   |             |        |    |   |
| Actes essentiels      | réalisés par une infirmière |   |                   |             |        | _  |   |
| Activités domestiques | Lecture, télévision         |   |                   |             |        |    |   |
| Activités sociales    | Club 3ème âge du quartier   |   |                   |             |        |    |   |
| Travaux intérieurs    |                             |   |                   |             |        |    |   |
|                       |                             |   |                   | Annuler     | Valide | ;r |   |

Complétez le questionnaire en choisissant parmi les items proposés ou en utilisant le champ de saisie. Attention : si les modifications sont à porter suite à une visite de l'usager, créer une **Nouvelle situation APA** afin que le logiciel conserve l'historique de l'évolution de l'état de santé de l'usager.

## E. DOSSIERS

A partir de cette liste des dossiers de l'usager, vous pouvez accéder à l'un d'entre eux en double cliquant sur la ligne correspondante.

#### F. INDISPONIBILITES

Cliquez sur

pour renseigner les périodes d'indisponibilité hebdomadaires de l'usager.

Trois niveaux d'indisponibilité existent :

- En vert, l'usager est disponible pour qu'on intervienne chez lui
- En orange, l'usager n'est pas disponible, en principe, mais peut se rendre disponible éventuellement
- En rouge, l'usager n'est pas disponible du tout.

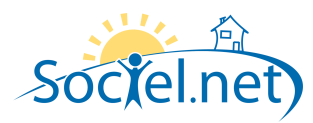

|                | Lundi | Mardi | Mercredi | Jeudi | Vendredi | Samedi | Dimanche |               |
|----------------|-------|-------|----------|-------|----------|--------|----------|---------------|
| 00-01          |       |       |          |       |          |        |          |               |
| 01-02          |       |       |          |       |          |        |          | Disponibilit  |
| 02-03          |       |       |          |       |          |        |          |               |
| 03-04          |       |       |          |       |          |        |          |               |
| J4-U5          |       |       |          |       |          |        |          | Indisponibili |
|                |       |       |          |       |          |        |          | (souple)      |
| J6-U7          |       |       |          |       |          |        |          | (,            |
|                |       |       |          |       |          |        |          |               |
| 10-03<br>10.10 |       |       |          |       |          |        |          | Indisponibili |
| 10.11          |       |       |          |       |          |        |          | (totale)      |
| 11.12          |       |       |          |       |          |        |          |               |
| 12-13          |       |       |          |       |          |        |          |               |
| 13-14          |       |       |          |       |          |        |          |               |
| 14-15          |       |       |          |       |          |        |          |               |
| 15-16          |       |       |          |       |          |        |          |               |
| 16-17          |       |       |          |       |          |        |          |               |
| 17-18 📘        |       |       |          |       |          |        |          |               |
| 18-19          |       |       |          |       |          |        |          |               |
| 19-20 🛛        |       |       |          |       |          |        |          |               |
| 20-21          |       |       |          |       |          |        |          |               |
| 21-22          |       |       |          |       |          |        |          | UK            |
| 22-23          |       |       |          |       |          |        |          |               |
| 23-00          |       |       |          |       |          |        |          | Annuler       |

Cliquez sur represente , ou puis sur les cases correspondantes aux heures de **Disponibilité** de l'usager pour les indiquer le degré de disponibilité de l'usager par heure.

Cliquez sur disponibilité ici pour Ajouter une indisponibilité à caractère ponctuelle de l'usager.

| 🕹 Indisponibilité 🛛 📃 🗖 🔀                              |                           |            |      |      |      |       |    | X |
|--------------------------------------------------------|---------------------------|------------|------|------|------|-------|----|---|
| Informations Commentaires                              |                           |            |      |      |      |       |    |   |
| Type d'inc                                             | lisponibilité             |            |      |      |      |       |    |   |
| O Indisponibilité récurrente : 💽 Définir la récurrence |                           |            |      |      |      |       |    |   |
|                                                        |                           |            |      |      |      |       |    |   |
|                                                        |                           |            |      |      |      |       |    |   |
|                                                        |                           |            |      |      |      |       |    |   |
| 💽 Indisp                                               | ionibilite poi            | nctuelle : |      |      |      |       |    |   |
| du                                                     | sam. 01                   | août       | 2009 |      | *    | 08:00 | *  |   |
| au                                                     | sam. 15                   | août       | 2009 |      | -    | 20:00 | ×  |   |
| Degré d'in                                             | C Degré d'indisponibilité |            |      |      |      |       |    |   |
| A ladisponibilité souple A & ladisponibilité totale    |                           |            |      |      |      |       |    |   |
|                                                        |                           |            |      |      |      |       |    |   |
|                                                        |                           |            |      |      |      |       |    |   |
|                                                        |                           |            |      | Annu | ller |       | OK |   |

Si l'**Indisponibilité est récurrente**, cochez la case puis sur ᠥ Définir la récurrence

Si l'**Indisponibilité est ponctuelle**, cochez la case puis saisissez les dates de début et de fin d'indisponibilité. Précisez enfin le **Degré d'indisponibilité** :

- Souple si l'usager est a priori indisponible mais peut, éventuellement, se rendre disponible ;
- Totale si l'usager n'est pas disponible du tout.
   \* la liste de ces éléments est paramétrable dans la table des codifications

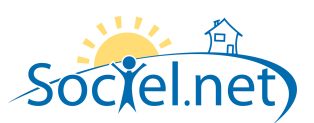

## G. FAMILLE/GROUPE

Cliquez sur Ajouter pour choisir dans la liste des usagers, le ou les usager(s) de la même famille ou du même groupe. Après avoir enregistré l'usager, le logiciel attribue au groupe un numéro.

| н. | BASE DOCUMENTAIRE                    |                                                                    |
|----|--------------------------------------|--------------------------------------------------------------------|
|    | Cliquez sur Rechercher les documents | pour afficher les documents de la base documentaire de cet usager. |

## I. COMMENTAIRE(S)

L'onglet Commentaires contient une zone libre ou vous pouvez saisir tous les éléments que vous n'avez pas pu mettre ailleurs.